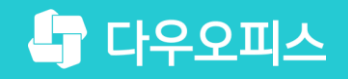

<sup>TEAM</sup> <u>다우오피스 운</u>영팀

# 새로운 일하는 방식, 올인원 그룹웨어 다우오피스 Gmail 메일 이관 가이드

조급사용자를 위한 포립 기이드!

are and

#### 새로운 일하는 방식 **다우오피스**

## Gmail 메일 이관 가이드

<sup>1</sup> Gmail 에서 POP3 입력 정보 확인하기
 <sup>2</sup> 다우오피스에서 Gmail 외부 메일 설정하기
 <sup>3</sup> 다우오피스에서 Gmail 메일 가져오기

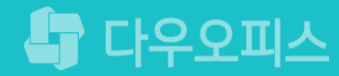

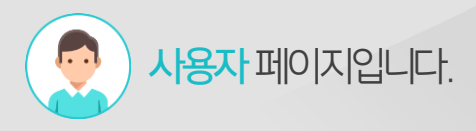

## 1) Gmail에서 POP3 입력정보 확인하기

Gmail에서 POP3 입력 정보를 확인합니다.

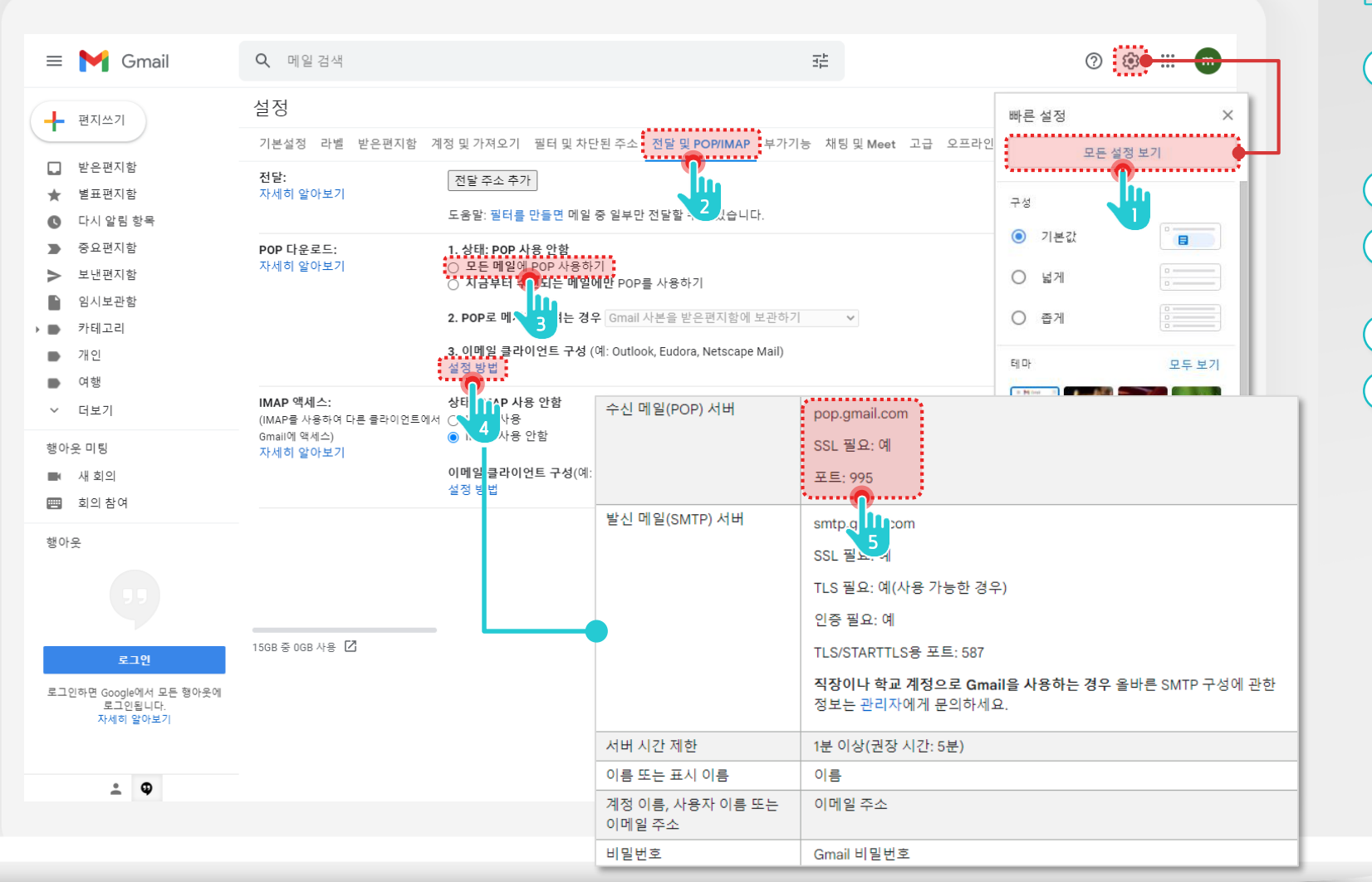

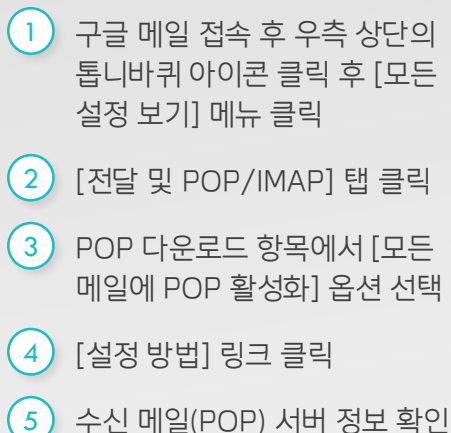

## 2) 다우오피에서 Gmail 외부 메일 설정하기

다우오피스에서 Gmail 외부 메일을 설정합니다.

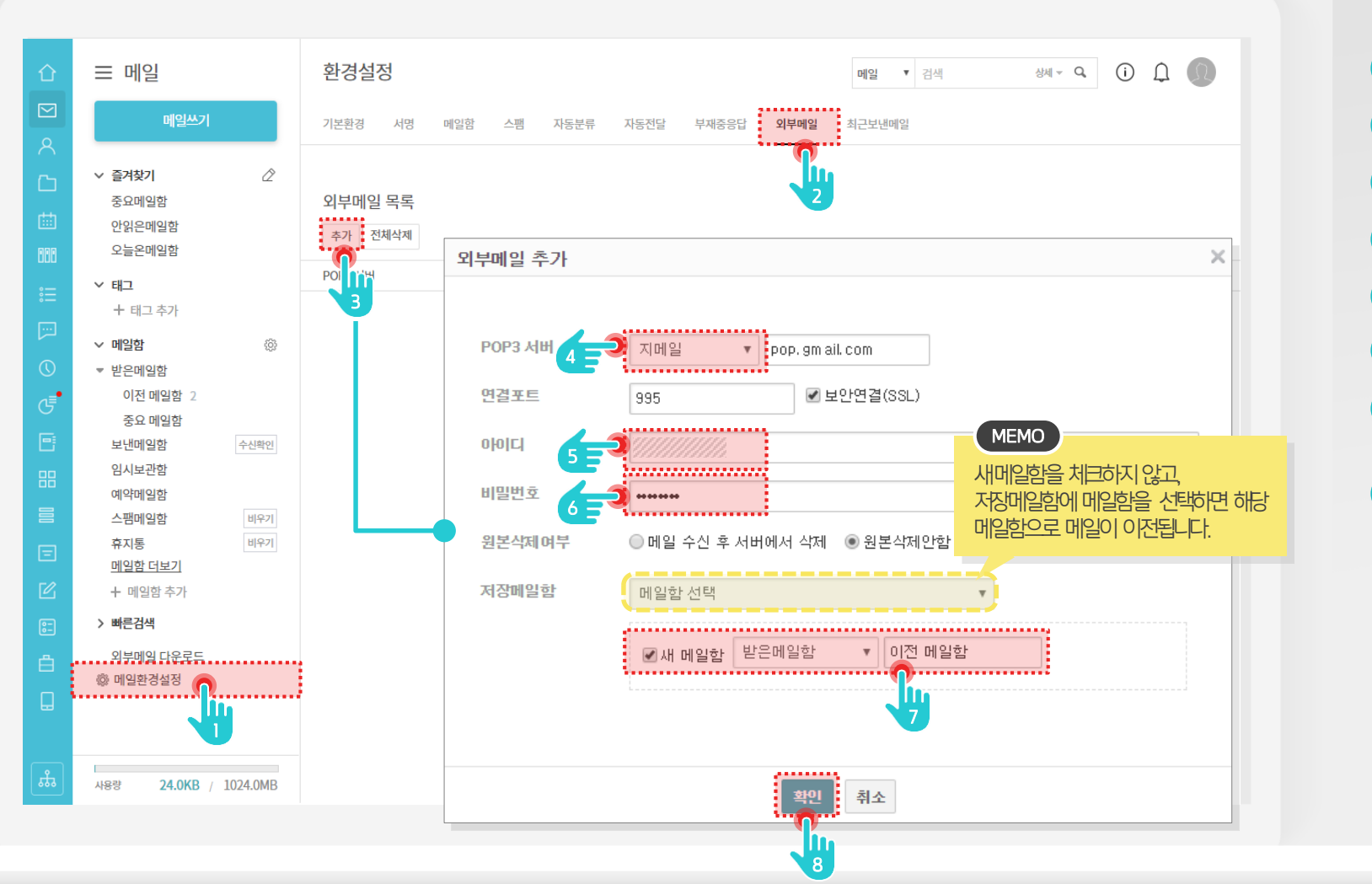

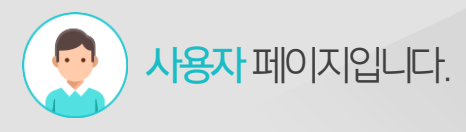

| 1 | [메일환경설정] 메뉴 클릭                |
|---|-------------------------------|
| 2 | [외부 메일] 탭 클릭                  |
| 3 | 외부메일 [추가] 버튼 클릭               |
| 4 | POP3 서버 [지메일] 선택              |
| 5 | Gmail [메일주소] 입력               |
| 6 | Gmail [비밀번호] 입력               |
| 7 | [새 메일함] 체크 후 이관할<br>메일함 정보 입력 |
| 8 | [확인] 버튼 클릭                    |

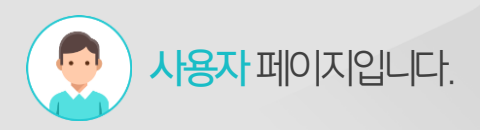

### 3) 다우오피스 메일 업로드 (1/2)

다우오피스로 메일을 업로드합니다.

| 企       | ⊟ 메일                    |                 | 환경설     | 정           |     |           |              |            | 메일  김색  | 상/   | Q. (i  | ) (  | Ω |
|---------|-------------------------|-----------------|---------|-------------|-----|-----------|--------------|------------|---------|------|--------|------|---|
| 2       | 메일쓰기                    |                 | 기본환경    | 서명 메일함      | 스팸  | 자동분류      | 자동전달 부재중응답   | 답 외부메일<br> | 최근보낸메일  |      |        |      |   |
| 5       | ∨ 즐겨찾기                  | Â               |         |             |     |           |              |            |         |      |        |      |   |
|         | 중요메일함                   |                 | 외부메일    | 일 목록        |     |           |              |            |         |      |        |      |   |
|         | 안읽은메일함<br>으느오메일하        |                 | 추가      | 전체삭제        |     |           |              |            |         |      |        |      |   |
| ŬŬ      |                         |                 | POP3 서바 |             | 포트  | 보안연결(SSL) | 아이디          |            | 저장메일함   | 원본삭  | 제여부 관리 |      |   |
| Ξ       | ➤ 태그<br>+ 태그 추가         |                 | pop3.ma | ilplug      | 995 | 사용        | iuveon12@dad | ou.co.kr   | 이전 메일함2 | 보존   | 수?     | 정 삭제 |   |
|         | ~ 메이하                   | 100             |         |             |     |           |              |            |         |      |        | ~    | 1 |
| Q       | ▼ 베글펌<br>▼ 받은메일함        | 121             |         | 외부메일 나는     | 도드  |           |              |            |         |      |        | ^    |   |
| •       | 이전메일함 2                 |                 |         | DOD2 LUU    |     |           |              | TIXENIO    | -L 015  |      | 08.31  |      |   |
| 2       | 중요 메일함                  |                 |         | РОРЗАП      |     | ŤĒ        | оюгч         | 지장배월       | 암 권존    | 극제어구 | 92     |      |   |
| 6       | 보낸메일함                   | 수신확인            |         | pop.gmail.c | om  | 995       | diwndus0116  | 받은메일       | 참 원본:   | 삭제안함 | 가져유기   |      |   |
| 8       | 임시보관함                   |                 |         |             |     |           |              |            |         |      |        |      |   |
|         | 스팸메일함                   | 비우기             |         |             |     |           |              |            |         |      | 2      |      |   |
| =       | 휴지통                     | 비우기             |         |             |     |           |              |            |         |      |        |      |   |
|         | 이전 메일함2                 |                 |         |             |     |           |              |            |         |      |        |      |   |
| Ľ       | <u>메일함 더보기</u>          |                 |         |             |     |           |              |            |         |      |        |      |   |
| :-      | + 메일암 주가                |                 |         |             |     |           | 닫기           | 외부메일 등     | 록       |      |        |      |   |
| ≞       | > 빠른검색                  |                 |         |             |     |           |              |            |         |      |        |      |   |
| ]       | 외부메일 다운로드<br>(※) 메일환경설정 | <b>l</b>        | L       |             |     |           |              |            |         |      |        |      | J |
| <b></b> | 사용량 <b>24.0KB</b> /     | 10 <u>,40MB</u> |         |             |     |           |              |            |         |      |        |      |   |

Description

 1
 [외부메일 다운로드] 클릭

 2
 [가져오기] 클릭

#### 2) 다우오피스 메일 업로드 (2/2)

다우오피스로 이관된 메일을 확인합니다.

| 企            | ⊟ 메일                                | 이전 메일함 정체 ~ 역 () 🗘 🕕                                                                       |  |  |  |  |  |  |  |  |  |  |
|--------------|-------------------------------------|--------------------------------------------------------------------------------------------|--|--|--|--|--|--|--|--|--|--|
|              | RIOLU ZI                            | ☆ 전체메일 5 / 안읽은 메일 2                                                                        |  |  |  |  |  |  |  |  |  |  |
| 8            | 메일쓰기                                |                                                                                            |  |  |  |  |  |  |  |  |  |  |
| с.<br>Сл     | > 즐겨찾기                              |                                                                                            |  |  |  |  |  |  |  |  |  |  |
| tta          | 중요메일함                               | 역제2013-03-03 (2) [2] [2] [2] [2] [2] [2] [2] [2] [2] [2]                                   |  |  |  |  |  |  |  |  |  |  |
|              | 안읽은메일함<br>오늘온메일함                    |                                                                                            |  |  |  |  |  |  |  |  |  |  |
|              | <br>✓ 태그                            |                                                                                            |  |  |  |  |  |  |  |  |  |  |
| :=<br>       | + 태그 추가                             | · · · · · · · · · · · · · · · · · · ·                                                      |  |  |  |  |  |  |  |  |  |  |
|              | ∨ 메일함 💮                             | □ V · mail administrator 2019-09-09 13:50:12 현재 현아전 님의 도서 대여 현양입니다. 	 19-09-09 14:14 1.6kB |  |  |  |  |  |  |  |  |  |  |
| 0            | ▼ 받은메일함                             | □ V 🕑 test0415 [설문 알림] 'test' (2019-09-09(월) ~ 2019-09-10(화))                              |  |  |  |  |  |  |  |  |  |  |
| J            | 이전 메일함 2                            |                                                                                            |  |  |  |  |  |  |  |  |  |  |
|              | 보낸메일함                               | 업로드된 메일 목록 확인                                                                              |  |  |  |  |  |  |  |  |  |  |
| 88           | 임시보관함                               |                                                                                            |  |  |  |  |  |  |  |  |  |  |
|              | 예약베일함<br>스팸메일함 비우기                  |                                                                                            |  |  |  |  |  |  |  |  |  |  |
| =            | <b>휴지통</b> 비우기                      |                                                                                            |  |  |  |  |  |  |  |  |  |  |
| Г <i>С</i> , | <u>메일함 더보기</u><br>+ 메익한 추가          |                                                                                            |  |  |  |  |  |  |  |  |  |  |
| e-           | > 빠른검색                              |                                                                                            |  |  |  |  |  |  |  |  |  |  |
| <u>د</u>     | 외부메일 다운로드                           |                                                                                            |  |  |  |  |  |  |  |  |  |  |
|              | 🐵 메일환경설정                            |                                                                                            |  |  |  |  |  |  |  |  |  |  |
| H            |                                     |                                                                                            |  |  |  |  |  |  |  |  |  |  |
|              |                                     |                                                                                            |  |  |  |  |  |  |  |  |  |  |
| ង            | 사용량 <b>24.0KB</b> / <b>1024.0MB</b> | H < 1 > H                                                                                  |  |  |  |  |  |  |  |  |  |  |
| #            | 사용량 <b>24.0KB</b> / 1024.0MB        | H < 1 > H                                                                                  |  |  |  |  |  |  |  |  |  |  |

사용자 페이지입니다.

#### Description

1 이관한 메일함 메뉴 클릭

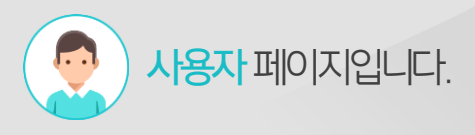

## [참고] 인증 실패로 다운로드 실패 시 대처방안(1/2)

다운로드 실패 메시지(인증 실패)가 나왔을 때 대처 방안입니다. Gmail 2단계 인증을 해주셔야 합니다.

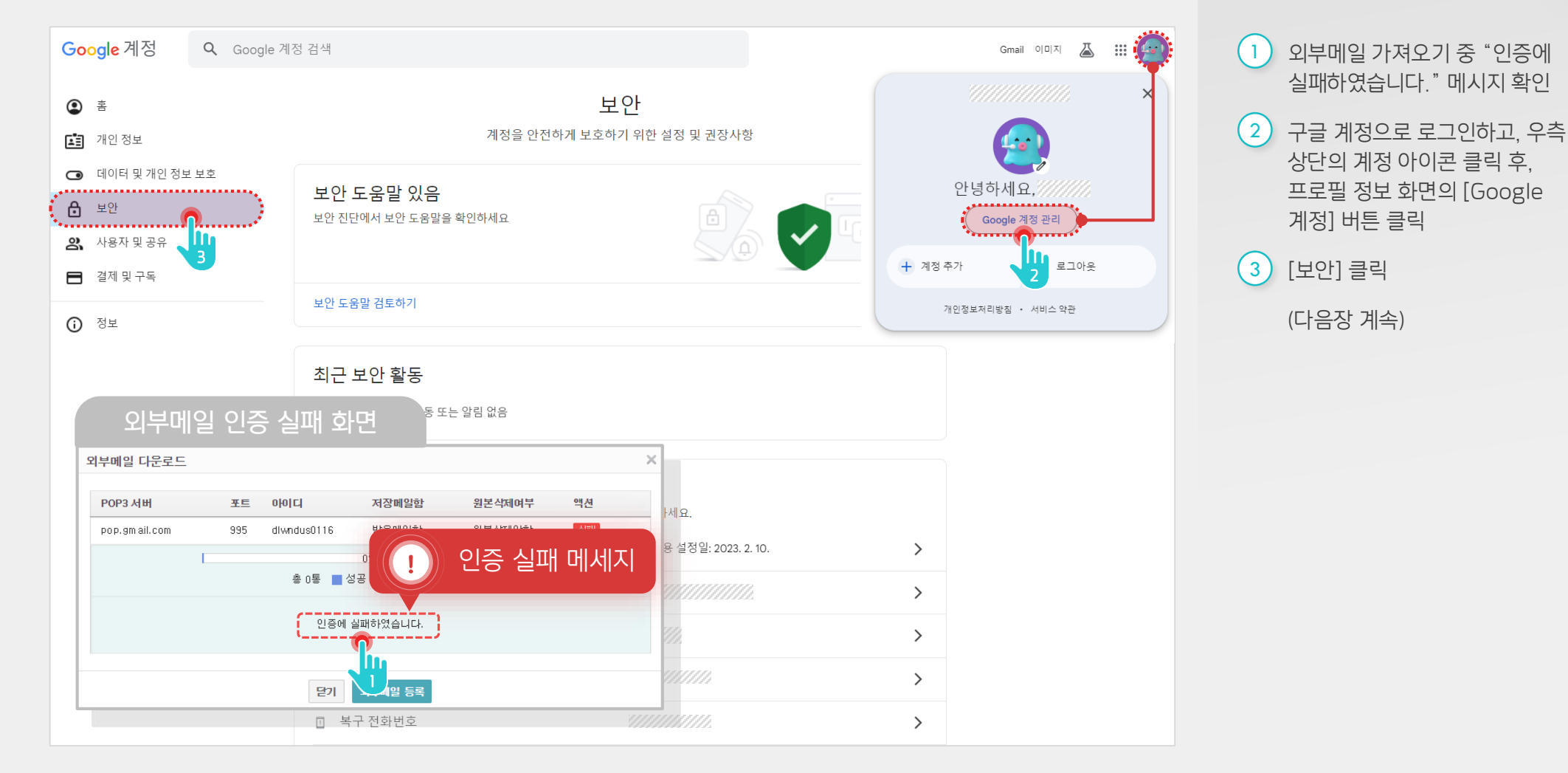

### [참고] 인증 실패로 다운로드 실패 시 대처방안(2/2)

Gmail 2단계 인증 설정 및 앱 비밀번호 설정 후, 해당 비밀번호로 그룹웨어에서 POP3 연동을 하실 수 있습니다.

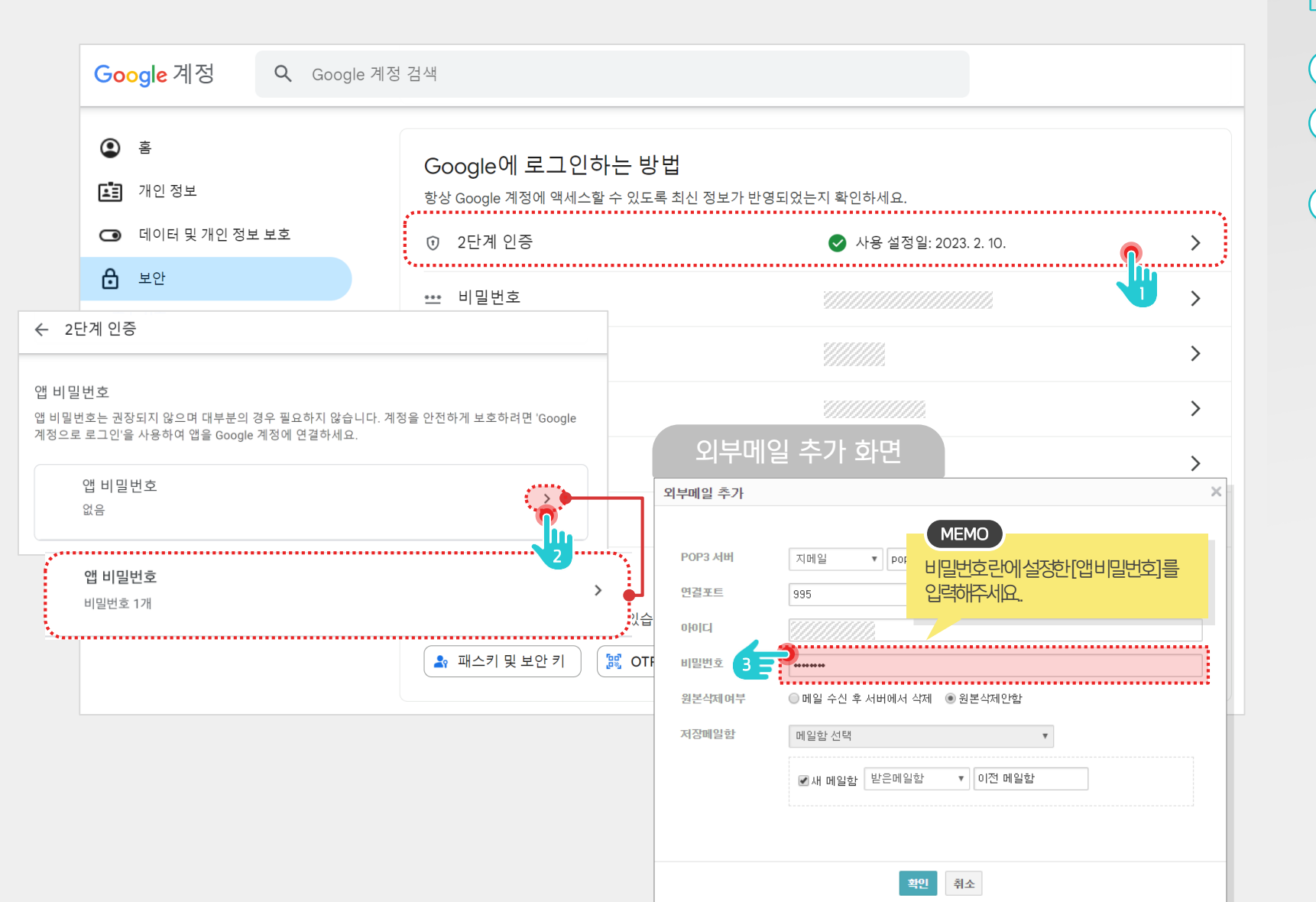

| ŀ. |
|----|
|    |

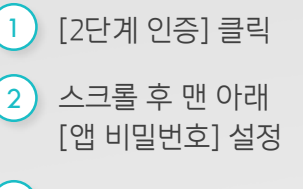

<sup>3</sup> 설정한 앱 비밀번호로 그룹웨어 POP3 연동

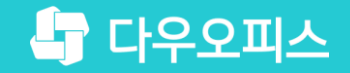

# Thank you

새로운 일하는 방식, 올인원 그룹웨어 다우오피스